## Using the NIGP Commodity Book Numeric Index

The <u>National Institute of Governmental Purchasing</u> (NIGP) Commodity Book has been prepared for use by bidders, vendors, and state agency personnel.

- Agencies use the class-item numbering and descriptions found in this book to properly code products or services on their requisitions and purchases, so that informal and formal procurements will be solicited from vendors that have indicated they can furnish the required materials, equipment, supplies, and services.
- Bidders are encouraged to become familiar with the format and contents of the NIGP Commodity Book when they register with the <u>Centralized Master Bidders List</u>. It is *extremely* important for agencies and potential bidders that bidder class-item selections are correct.

**Note to Bidders:** Please do not select classes or items for which you **CANNOT** do business. If you are unable to bid or provide goods/services upon award, you may be removed from the Centralized Master Bidders List (CMBL).

- Class Codes are the first 3 digits of the 5-digit class and item code. The class code is the highlevel category grouping.
- Search for codes using keywords like "compressors" or by class code like "019". In the search bar the list will start to narrow as you type.
- Download the complete commodity code book to an Excel file to easily search and sort codes. Select <u>Download Commodity Book</u>, name the file and choose the location to save the file.
- Once you have located a class code, click on the class code to see all the available items in the class.

| Please type keywords or class codes to se | NIGP Commodity Book Numeric Index       Institute of Governmental Purchasing (NIGP) Commodity Book has been prepared for the use of bidders, vendors, and state agency personnel.<br>The National Institute of Texas has marked certain codes for information technology and related commodities and services as Automated Information System (AIS).       Download Commodity Book &         earch       Clear       Results per page: 25 •       Download Commodity Book & |  |  |  |  |
|-------------------------------------------|----------------------------------------------------------------------------------------------------|--|--|--|--|
| Class Code 🖨                              | Description                                                                                                    |  |  |  |  |
| 005                                       | ABRASIVES                                                                                                    |  |  |  |  |
| 010                                       | ACOUSTICAL TILE, INSULATING MATERIALS, AND SUPPLIES                                                                                                    |  |  |  |  |
| 015                                       | ADDRESSING, COPYING, MIMEOGRAPH, AND DUPLICATING MACHINE SUPPLIES: CHEMICALS, INKS, PAPER, ETC.                                                                                                    |  |  |  |  |
| 019                                       | AGRICULTURAL CROPS AND GRAINS, INCLUDING FRUITS, MELONS, NUTS, AND VEGETABLES                                                                                                    |  |  |  |  |
| 020                                       | AGRICULTURAL EQUIPMENT, IMPLEMENTS, AND ACCESSORIES (SEE CLASS 022 FOR PARTS)                                                                                                    |  |  |  |  |
| 022                                       | AGRICULTURAL EQUIPMENT AND IMPLEMENT PARTS                                                                                                    |  |  |  |  |
| 025                                       | AIR COMPRESSORS AND ACCESSORIES                                                                                                    |  |  |  |  |
| 031                                       | AIR CONDITIONING, HEATING, AND VENTILATING EQUIPMENT, PARTS AND ACCESSORIES                                                                                                    |  |  |  |  |
| <u>035</u>                                | AIRCRAFT AND AIRPORT EQUIPMENT, PARTS, AND SUPPLIES                                                                                                    |  |  |  |  |
| < 1 2 3 4 5 6 7 12 >                      |                                                                                                    |  |  |  |  |

- Automated Information Systems (AIS) are Information Technology specific codes. These can be included or excluded from your search by using the appropriate radio buttons next to the search bar.
- Selecting <u>Download Table</u> with allow you to extract this narrowed search results to an Excel file.

## Search Tips

• Searching on this page will search within the current Class list. If you search for "pumice" it would narrow this list to only those descriptions containing that keyword. In this example you searched for an item like "shoes" you would not get any results, you need to select Back to Numeric Index and perform the search there.

| NIGP Commodity Book       Class 005         The National Institute of Governmental Purchasing (NIGP) Commodity Book has been prepared for the use of bidders, vergit and state agency personnel. The State of Texas has marked certain codes for information technology and related commodities and services as a samiated information System (AIS).         Please type keywords or class cords to search       Clear <ul> <li>A IS Only</li> <li>Non AIS Only</li> </ul> Back to Numeric Index |              |     |                                                                                                    |  |  |  |
|----------------------------------------------------------------------------------------------------|--------------|-----|----------------------------------------------------------------------------------------------------|--|--|--|
| Class Code                                                                                                    | Item Code \$ | AIS | Description                                                                                                |  |  |  |
| 005                                                                                                    | 00           | No  | ABRASIVES                                                                                                  |  |  |  |
| 005                                                                                                    | 05           | No  | Abrasives Equipment and Tools                                                                              |  |  |  |
| 005                                                                                                    | 14           | No  | Abrasives, Coated: Cloth, Fiber, Sandpaper, etc.                                                           |  |  |  |
| 005                                                                                                    | 21           | No  | Abrasives, Sandblasting, Metal                                                                             |  |  |  |
| 005                                                                                                    | 28           | No  | Abrasives, Sandblasting, Other than Metal                                                                  |  |  |  |
| 005                                                                                                    | 42           | No  | Abrasives, Solid: Wheels, Stones, etc.                                                                     |  |  |  |
| 005                                                                                                    | 56           | No  | Abrasives, Tumbling (Wheel)                                                                                |  |  |  |
| 005                                                                                                    | 63           | No  | Compounds, Grinding and Polishing: Carborundum, Diamond, etc. (See Class 075 For Valve Grinding Compounds) |  |  |  |
| 005                                                                                                    | 70           | No  | Pumice Stone (Inactive, effective January 1, 2016)                                                         |  |  |  |

- Agencies and vendors should avoid selecting item code 00 when classifying procurements. These codes cover the whole class and are too general to provide clear search results. This selection may result in missed bid opportunities or vendor responses.
- Do not use item codes marked inactive.

|    | A          | В         | с   | D                                            |
|----|------------|-----------|-----|----------------------------------------------|
| 1  | Class Code | Item Code | AIS | Description                                  |
| 2  | 005        | 00        | No  | ABRASIVES                                    |
| 3  | 005        | 05        | No  | Abrasives Equipment and Tools                |
|    |            |           |     | Abrasives, Coated: Cloth, Fiber, Sandpaper,  |
| 4  | 005        | 14        | No  | etc.                                         |
| 5  | 005        | 21        | No  | Abrasives, Sandblasting, Metal               |
| 6  | 005        | 28        | No  | Abrasives, Sandblasting, Other than Metal    |
| 7  | 005        | 42        | No  | Abrasives, Solid: Wheels, Stones, etc.       |
| 8  | 005        | 56        | No  | Abrasives, Tumbling (Wheel)                  |
|    |            |           |     | Compounds, Grinding and Polishing:           |
|    |            |           |     | Carborundum, Diamond, etc. (See Class 075    |
| 9  | 005        | 63        | No  | For Valve Grinding Compounds)                |
|    |            |           |     | Pumice Stone (Inactive, effective January 1, |
| 10 | 005        | 70        | No  | 2016)                                        |
| 11 | 005        | 75        | No  | Recycled Abrasives, Products and Supplies    |
| 12 | 005        | 84        | No  | Wool, Steel, Aluminum, Copper, and Lead      |

## **Useful links**

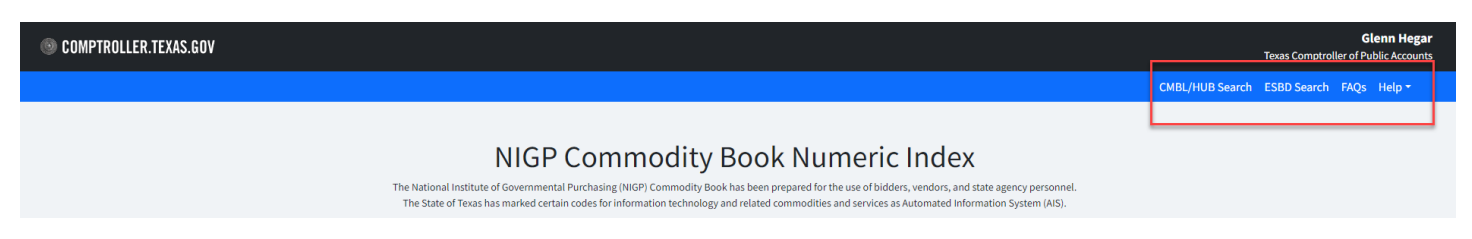

CMBL/HUB Search

- Search for vendors registered in the Centralized Master Bidders List (CMBL).
- Search the directory for certified <u>Historically Underutilized Businesses (HUB)</u> vendors. (Select HUB's only radio button)

**ESBD** Search

• Search the <u>Electronic State Business Daily (ESBD)</u> to view bid opportunities posted by state agencies and Texas local governments.

Help

- Search agency's contacts State agency contact list.
- Vendors registering with the state of Texas CMBL that need help identifying class and item codes that are applicable to your company, should email the CMBL Help Desk or call 512-463-3459.